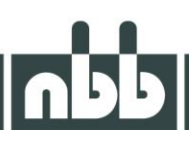

# STM32Cube Programmer

08/2024

### STM32CubeProgrammer

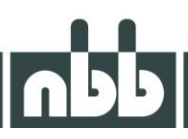

The STM32CubeProgrammer tool and the TFT Display STM32 Adapter programming adapter (2.250.7583) are required to programme the software on the microcontroller in the (non-Graf-Syteco) TFT display.

The STM32CubeProgrammer (STM32CubeProg) is an all-in-one multi-OS software tool for programming STM32 products.

It provides an easy-to-use and efficient environment for reading, writing and checking the device memory both via the debug interface (JTAG and SWD) and via the bootloader interface (UART, USB DFU, I2C, SPI and CAN).

STM32CubeProgrammer also enables the programming and upload of options, the verification of programming content and the automation of programming through scripts.

The latest version of the tool can be downloaded here: <u>https://www.st.com/en/development-tools/stm32cubeprog.html</u>

After downloading the installation file, the programme can be installed on your computer. The software is supplied with some important drivers that should also be installed for proper operation.

After connecting the programming device, Windows should also install some necessary drivers.

#### **Display programming:**

Insert the battery into the transmitter and switch it on.

Start the STM32CubeProgrammer tools on your computer and connect the TFT Display STM32 Adapter (2.250.7583) to the computer.

#### The user interface should look like this:

| TT STM        | 32CubeProgrammer                                                                                                    |                                                                                                    |
|---------------|----------------------------------------------------------------------------------------------------|----------------------------------------------------------------------------------------------------|
| STM32<br>Cube | 2 Programmer (1997)                                                                                                   | 1 🖸 💆 🛧 🖅                                                                                                    |
| ≡             | Memory & File edition                                                                                                 | Not connected                                                                                                    |
|               | Device memory +                                                                                                    | ST-LINK Connect                                                                                                    |
|               | Address 0x08000000 V Size 0x400 Data width 32-bit V Find Data 0x Read V                                               | Serial number 002000 • Ø                                                                                                    |
| OB            |                                                                                                    | Port SWD  Frequency (kHz) 24000                                                                                                    |
| CPU           |                                                                                                    | Mode Normal 👻                                                                                                    |
| SWV           | No data to display                                                                                                    | Reset mode Software reset -                                                                                                    |
|               |                                                                                                    | Shared Disabled ▼ ⑦<br>Debug in Low Power mode ✓<br>External loader 0<br>Target voltage 0 V<br>Firmware version V3J3M2<br>Firmware upgrade |
|               |                                                                                                    | Target information<br>Board                                                                                                    |
|               | Live Update Verbosky lever 1 2 5                                                                                      | Device                                                                                                    |
| ۲             | 143/3/90; Sude : 110/4 Bytes<br>143/3/6; Kadores : 0:A000000<br>143/3/45; Read progress:<br>143/3/45; Inead progress: | Flash size -<br>CPU -<br>Bootloader Version -                                                                                              |
| 0             | 1437:45 : Time elapsed during the read operation is: 00:00:00.002<br>1437:46 : Oisconnected from device.              |                                                                                                    |
| ?             | 100% (>)                                                                                                    |                                                                                                    |

Connect the ST Link programming interface to the transmitter board at connector X5 (PocketEvo), X11 (HyPro+) or X51 (Nano-media, Nano-magna).

#### Press the green "Connect" button in the STM32CubeProgrammer:

| M32<br>M32<br>CubePro | ubeProgram<br>ogramme                                                                                                | mmer                                                                                       | oditio                                                                         |                                                           |                      | - 20.      |          |        |                         | 1      | Fi 🖸                                                                                    |                                                                                                    |
|-----------------------|----------------------------------------------------------------------------------------------------|--------------------------------------------------------------------------------------------|--------------------------------------------------------------------------------|-----------------------------------------------------------|----------------------|------------|----------|--------|-------------------------|--------|-----------------------------------------------------------------------------------------|----------------------------------------------------------------------------------------------------|
| = ™                   | temory<br>Device m                                                                                                   | emory                                                                                      | +                                                                              | n                                                         |                      |            |          |        |                         |        | ST-LINK                                                                                 | Connected     Disconnect                                                                            |
| A                     | ddress                                                                                                    | 0x0800                                                                                     | 0000                                                                           | ▼ Size                                                    | 0x400                | Data width | 32-bit 💌 | Find   | I Data Ox               | Read 💌 | Serial number                                                                           | LINK configuration                                                                                  |
|                       | Add                                                                                                    | iress                                                                                      |                                                                                | 0                                                         | 4                    | 8          |          | с      | ASCII                   |        | Port                                                                                    |                                                                                                    |
| B                     | 0x08000                                                                                                    | 000                                                                                        | 100                                                                            | 02000                                                     | 080194A1             | 080109E1   | 08010    | 9E3    | jáă                     |        |                                                                                         | SWO Y                                                                                               |
| 0                     | 0x08000                                                                                                    | 010                                                                                        | 080                                                                            | 109E5                                                     | 080109E7             | 080109E9   | 00000    | 000    | åçé                     |        | Frequency (kH                                                                           | 24003 👻                                                                                             |
| U                     | 0x08000                                                                                                    | 020                                                                                        | 000                                                                            | 000000                                                    | 00000000             | 00000000   | 08010    | 9EB    | ē                       |        | Mode                                                                                    | Normal                                                                                              |
| 0                     | 0x08000                                                                                                    | 030                                                                                        | 080                                                                            | 109ED                                                     | 00000000             | 080109EF   | 08010    | 9F1    | íñ                      |        | Access port                                                                             |                                                                                                    |
| V C                   | 0x08000                                                                                                    | 040                                                                                        | 080                                                                            | 19523                                                     | 08019527             | 0801952B   | 08019    | 52F    | #'+/                    |        |                                                                                         |                                                                                                    |
| 0                     | 0x08000                                                                                                    | 050                                                                                        | 080                                                                            | 19533                                                     | 08019537             | 0801953B   | 08019    | 53F    | 37;?                    |        | Reset mode                                                                              | Software reset                                                                                      |
| g (                   | 0x08000                                                                                                    | 060                                                                                        | 080                                                                            | 19543                                                     | 08019547             | 0801954B   | 08019    | 54F    | СG <mark>К</mark> О     |        | Shared                                                                                  | PROBADILY .                                                                                         |
| <b>1</b> (            | 0x08000                                                                                                    | 070                                                                                        | 080                                                                            | 19553                                                     | 08019557             | 0801955B   | 08019    | 55F    | SW[                     |        | Dahua in Low                                                                            | Power mode                                                                                          |
| C                     | 0x08000                                                                                                    | 080                                                                                        | 080                                                                            | 19563                                                     | 08019567             | 0801956B   | 08019    | 56F    | cgko                    |        | External loade                                                                          | =                                                                                                   |
| C                     | 0x08000                                                                                                    | 090                                                                                        | 080                                                                            | 19573                                                     | 08019577             | 0801957B   | 08019    | 57F    | sw{                     |        | Target voltage<br>Firmware versi                                                        |                                                                                                    |
| C                     | 0x08000                                                                                                    | 0A0                                                                                        | 080                                                                            | 19583                                                     | 08019587             | 0801958B   | 08019    | 58F    |                         |        |                                                                                         |                                                                                                    |
| Q                     | 0x08000                                                                                                    | 080                                                                                        | 080                                                                            | 19593                                                     | 08019597             | 0801959B   | 08010    | 1D     |                         | 12     | ~                                                                                       | and the formation                                                                                   |
|                       | 09<br>14:38:35 :<br>14:38:35 :<br>14:38:35 :<br>14:38:35 :<br>14:38:35 :<br>14:38:35 :<br>14:38:35 :<br>14:38:35 : T | Address<br>Size<br>JPLOADIN<br>Size<br>Address<br>Read progr<br>Data read s<br>Time elapse | : 0x40<br>: 4 Byte:<br>G<br>: 1024 B<br>: 0x80<br>ess:<br>uccessfu<br>ed durin | 1023c14<br>s<br>bytes<br>000000<br>ully<br>ig the read op | eration is: 00:00:00 | 003        |          | Live U | pdate Verbosity level 💿 |        | Ta<br>Board<br>Device<br>Device ID<br>Revision ID<br>Flash size<br>CPU<br>Bootloader Ve | rget information<br>STM32F405xx/F407xx/F407<br>MCL<br>0x413<br>Rev 2.C<br>1 M<br>Cortex-M4<br>rsion |

A successful connection should be indicated by the "Connected" label.

#### Open a suitable file for programming:

| STM3          | 2CubeProgrammer                                                                                                    | 6008×                                                                                                    |                      |                      | 4.11                 |                          | 1                                                                                                    |                                                                                                    |                                                                                         |
|---------------|----------------------------------------------------------------------------------------------------|----------------------------------------------------------------------------------------------------|----------------------|----------------------|----------------------|--------------------------|----------------------------------------------------------------------------------------------------|----------------------------------------------------------------------------------------------------|-----------------------------------------------------------------------------------------|
| STM32<br>Cube | Programmer                                                                                                    |                                                                                                    |                      |                      |                      |                          | (19)                                                                                                    | f 🖸 🖌                                                                                                    | * 457                                                                                   |
| ≡             | Memory & File                                                                                                    | edition                                                                                                    |                      |                      |                      |                          |                                                                                                    |                                                                                                    | Ocnnected                                                                               |
|               | Device memory                                                                                                    | +                                                                                                    |                      |                      |                      |                          |                                                                                                    | ST-LINK                                                                                                    | Disconnect                                                                              |
|               | Address 0x0800                                                                                                    | Open file                                                                                                    |                      | Data width           | 32-bit 🔻 F           | ind Data Ox              | Read ·                                                                                                    | ST-LIN                                                                                                    | K configuration                                                                         |
| <b></b>       |                                                                                                    | Open memory tab                                                                                              | )                    |                      |                      |                          |                                                                                                    | Serial number                                                                                                    | 002000 👻 🗭                                                                              |
|               | Address                                                                                                    | Compare memory                                                                                               | with file            | 8                    | c                    | AS                       | SCII                                                                                                    | Port.                                                                                                    | swo 💌                                                                                   |
| OR            | 0x08000000<br>0x08000010                                                                                                    | Compare two files                                                                                            | 41<br>E7             | 080109E1<br>080109E9 | 080109E3<br>00000000 | iââ<br>âçé               |                                                                                                    | Frequency (kHz)                                                                                                    | 24000 💌                                                                                 |
| CPU           | 0x08000020                                                                                                    | 00000000                                                                                                    | 00000000             | 00000000             | 080109EB             | ē                        |                                                                                                    | Mode                                                                                                    | Normal                                                                                  |
|               | 0x08000030                                                                                                    | 080109ED                                                                                                    | 00000000             | 080109EF             | 080109F1             | íīñ                      |                                                                                                    | Access port                                                                                                    |                                                                                         |
| SWV           | 0x08000040                                                                                                    | 08019523                                                                                                    | 08019527             | 0801952B             | 0801952F             | #'+/                     |                                                                                                    |                                                                                                    | <u>.</u>                                                                                |
|               | 0x08000050                                                                                                    | 08019533                                                                                                    | 08019537             | 0801953B             | 0801953F             | 37;?                     |                                                                                                    | Reset mode                                                                                                    | Software reset 👻                                                                        |
| REG           | 0x08000060                                                                                                    | 08019543                                                                                                    | 08019547             | 0801954B             | 0801954F             | СGКО                     |                                                                                                    | Shared                                                                                                    | DIGAME -                                                                                |
|               | 0x08000070                                                                                                    | 08019553                                                                                                    | 08019557             | 0801955B             | 0801955F             | SW[                      |                                                                                                    | Debug in Low Po                                                                                                    | ver mode                                                                                |
|               | 0x08000080                                                                                                    | 08019563                                                                                                    | 08019567             | 0801956B             | 0801956F             | cgko                     |                                                                                                    | External loader                                                                                                    | 5.7                                                                                     |
|               | 0x08000090                                                                                                    | 08019573                                                                                                    | 08019577             | 0801957B             | 0801957F             | sw{                      |                                                                                                    | Firmware version                                                                                                    | V3J3M2                                                                                  |
|               | 0x080000A0                                                                                                    | 08019583                                                                                                    | 08019587             | 0801958B             | 0801958F             |                          |                                                                                                    |                                                                                                    | Firmware upgrade                                                                        |
|               | 0x080000B0                                                                                                    | 08019593                                                                                                    | 08019597             | 0801959B             | 08010C1D             |                          | ×                                                                                                    | Toro                                                                                                    | at information                                                                          |
|               | Log<br>1438351 Address<br>1438355 Size<br>1438355 Size<br>1438355 Size<br>1438355 Address<br>1438355 Address<br>1438355 Read progr<br>1438355 Time elaps | : 0x40023c14<br>:4 Bytes<br>G<br>:1024 Bytes<br>: 0x8000000<br>ess:<br>uccessfully<br>ed during the read opr | rration is: 00:00:00 | 003                  | Liv                  | e Update Verbosity level | <ul> <li>1</li> <li>2</li> <li>3</li> <li>3</li> <li>4</li> <li>2</li> <li>3</li> <li>4</li> <li>2</li> <li>3</li> <li>4</li> <li>4</li></ul> | Targi<br>Board<br>Device STI<br>Type<br>Device ID<br>Revision ID<br>Revision ID<br>Flash size<br>CPU<br>Bootloader Versic | et information<br>M32F405xx/F407xx/F415x.<br>0x413<br>Rev 2.0<br>1 MB<br>Cortex-M4<br>m |

## STM32CubeProgrammer

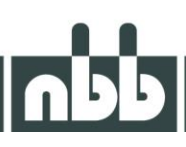

Press the "Download" button to programme the software on the TFT display:

| STM3          | 2CubeProgra                                                                                                  | ammer                                                                                                    | 0008                                                                                                    |                                                                 | -                        | 1000             |           | 100               |            |                                                                                                    |
|---------------|----------------------------------------------------------------------------------------------------|----------------------------------------------------------------------------------------------------|----------------------------------------------------------------------------------------------------|-----------------------------------------------------------------|--------------------------|------------------|-----------|-------------------|------------|----------------------------------------------------------------------------------------------------|
| STM32<br>Cube | Programme                                                                                                    | er                                                                                                    |                                                                                                    |                                                                 |                          |                  |           |                   | 1          | f 🕒 💆 🛧 ភ                                                                                                    |
| ≡             | Memory                                                                                                    | v & File e                                                                                                    | edition                                                                                                    |                                                                 |                          |                  |           |                   |            | Connected                                                                                                    |
|               | Device m                                                                                                    | emory 9                                                                                                    | 600121680_TFT_                                                                                                    | /1_1.hex × +                                                    |                          |                  |           |                   |            | ST-LINK V Disconnect                                                                                                    |
|               | Address                                                                                                    | 0x80000                                                                                                    | 00 💌 Size                                                                                                    | 0x196F8                                                         | Data width               | 32-bit •         | Find Dat  | a Ox              | Download 💌 | ST-LINK configuration                                                                                                    |
|               | Ad                                                                                                    | dress                                                                                                    | 0                                                                                                    | 4                                                               | 8                        | c                |           | ASC               | п          | Port                                                                                                    |
| OB            | 0x08000                                                                                                    | 0000                                                                                                    | 10002000                                                                                                    | 080194A1                                                        | 080109E1                 | 0801098          | 3         | jáā               | _          | swo 👻                                                                                                    |
|               | 0x08000                                                                                                    | 010                                                                                                    | 080109E5                                                                                                    | 080109E7                                                        | 080109E9                 | 0000000          | 00        | âç <mark>é</mark> |            | Frequency (kHz) 24000                                                                                                    |
| CPU           | 0x08000                                                                                                    | 020                                                                                                    | 00000000                                                                                                    | 00000000                                                        | 00000000                 | 0801098          | в         | ē                 |            | Mode                                                                                                    |
| =             | 0x08000                                                                                                    | 030                                                                                                    | 080109ED                                                                                                    | 00000000                                                        | 080109EF                 | 080109F          | 1         | íñ                |            | Access port                                                                                                    |
| SWV           | 0x08000                                                                                                    | 0040                                                                                                    | 08019523                                                                                                    | 08019527                                                        | 0801952B                 | 0801952          | F i       | #'+/              |            | 0                                                                                                    |
| =             | 0x08000                                                                                                    | 050                                                                                                    | 08019533                                                                                                    | 08019537                                                        | 0801953B                 | 0801953          | F         | 37;?              |            | Reset mode Software reset                                                                                                    |
| REG           | 0x08000                                                                                                    | 060                                                                                                    | 08019543                                                                                                    | 08019547                                                        | 0801954B                 | 0801954          | F (       | сGко              |            | Shared Threater C                                                                                                    |
|               | 0x08000                                                                                                    | 0070                                                                                                    | 08019553                                                                                                    | 08019557                                                        | 0801955B                 | 0801955          | F S       | 5W[               |            | Debug in Low Power mode                                                                                                    |
|               | 0x08000                                                                                                    | 080                                                                                                    | 08019563                                                                                                    | 08019567                                                        | 0801956B                 | 0801956          | iF (      | cgko              |            | External loader                                                                                                    |
|               | 0x08000                                                                                                    | 090                                                                                                    | 08019573                                                                                                    | 08019577                                                        | 0801957B                 | 0801957          | F :       | 5w{               |            | Firmware version V3J3M2                                                                                                    |
|               | 0x08000                                                                                                    | 0A0                                                                                                    | 08019583                                                                                                    | 08019587                                                        | 0801958B                 | 0801958          | F         |                   |            | Firmware upgrade                                                                                                    |
|               | 0x08000                                                                                                    | 0080                                                                                                    | 08019593                                                                                                    | 08019597                                                        | 0801959B                 | 08010C1          | D         |                   | ~          | Taxantiafarmatica                                                                                                    |
|               |                                                                                                    |                                                                                                    |                                                                                                    |                                                                 | 00040510                 |                  |           |                   |            | Board                                                                                                    |
|               | 14:38:35 :<br>14:38:35 :<br>14:38:35 :<br>14:38:35 :<br>14:38:35 :<br>14:38:35 :<br>14:40:05 :<br>14:40:05 : | Size :<br>Address<br>Read progres<br>Data read su<br>Time elapsec<br>Read File: \\/<br>Number of si<br>segment[0]: a | 1024 Bytes<br>: 0x800000<br>ss:<br>uccessfully<br>d during the read of<br>Nb14-11Nbb-desig<br>legments: 1<br>address= 0x800000 | peration is: 00:00:00<br>Ins\Designs\960012<br>0, size= 0x196F8 | 003<br>1680\Prog\Display | /Navision\960012 | 1680_TFT_ | vilthex           |            | Device STM32F405xx/F407xx/F415x<br>Type MCU<br>Device ID 0x413<br>Revision ID Rev 20<br>Flash size 1MB<br>CPU Cortex-M4<br>Bootloader Version |

After successfully programming the TFT display, disconnect the software and the programming adapter and restart the transmitter.